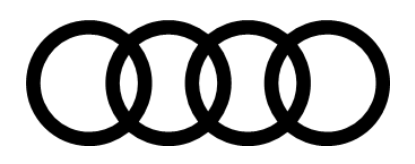

# Anleitung zur direkten Öffnung des Kontaktformulars "Business Partner Contact" im Adobe Reader

# Vorgang:

- 1.1 Speichern Sie das Dokument ab
- 1.2 Gehen Sie in den Explorer und klicken mit einem Rechtsklick auf das Dokument

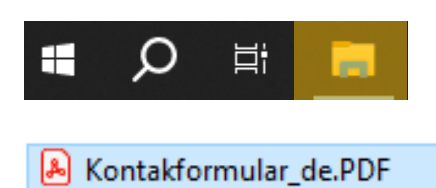

1.3 Wählen Sie "Öffnen mit" aus und nehmen Ihre Standard PFD App

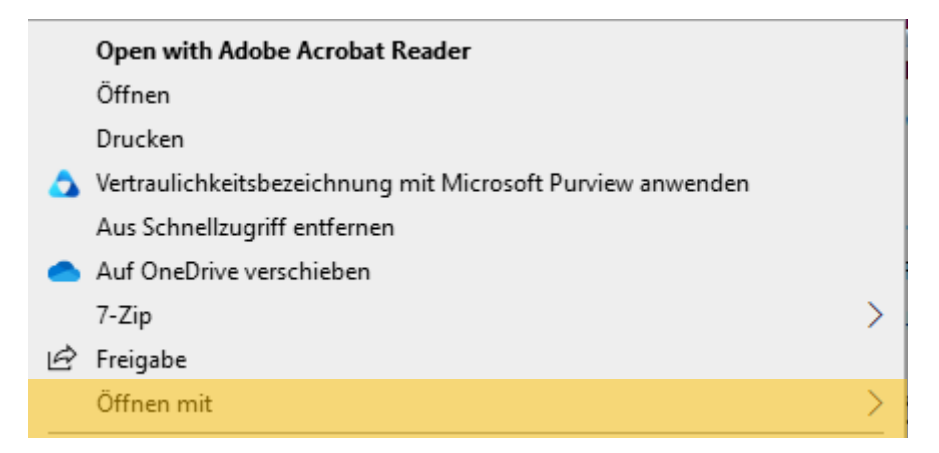

Nachdem Sie alles eingegeben haben und Ihr Anliegen unter "Ihre Nachricht" verfasst haben, klicken Sie auf "Weiter"

### Es müsste sich diese E-Mail automatisch generieren:

| ischenablage is    | 941                 | 1ext                          | 121          | Schneinbausteine | Namen        |
|--------------------|---------------------|-------------------------------|--------------|------------------|--------------|
| $\triangleright$   | An                  | O AUDI IN ACCOUNTING SER      | VICES        |                  |              |
| Senden             | Cc                  |                               |              |                  |              |
|                    | Betreff             | Kontaktanfrage                |              |                  |              |
| Konta<br>For 61 KI | aktformular_de<br>3 | e.pdf 🗸                       |              |                  |              |
| Sie haben nu       | n die Möglich       | ikeit Ihre Anlagen anzufügen, | bevor Sie di | e Kontaktanfra   | ge absenden. |
| You now have       | e the option        | to enclose your attachments b | efore subm   | itting the conta | act request. |

Hier können Sie nun zusätzliche Dokumente mit anhängen.

#### Falls der Button "Weiter" nicht funktioniert können Sie wie folgt vorgehen:

- 1.1 Speichern Sie das ausgefüllte Kontaktformular
- 1.2 Eröffnen Sie eine neue Nachricht und schreiben "AN" accounting-services@audi.de
- 1.3 Im Betreff "Kontaktanfrage" schreiben
- 1.4 Kontaktformular als auch Anlagen anfügen und abschicken

Wichtig: Es muss bei jeder NEUEN Anfrage ein Kontaktformular behängen

#### Vorgang im Browser:

1.1 Gehen Sie im Browser unter "Einstellungen" (unter drei Punkte)

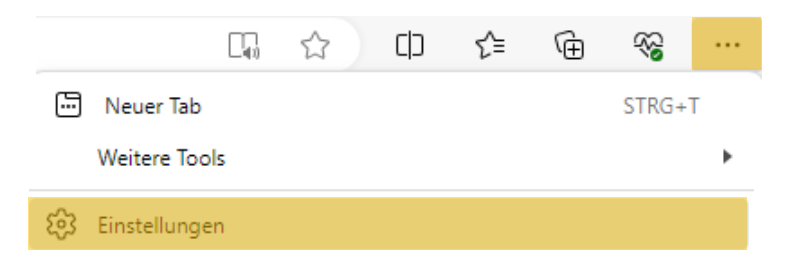

1.2 Wählen Sie nun "Cookie und Websiteberechtigungen" aus

| Einstellungen |    |                                      |  |
|---------------|----|--------------------------------------|--|
|               | Q  | Einstellungen durchsuchen            |  |
|               | 8  | Profile                              |  |
| l             | G, | Cookies und<br>Websiteberechtigungen |  |

## 1.3 Klicken Sie auf "PDF-Dokumente" unter Alle Berechtigungen

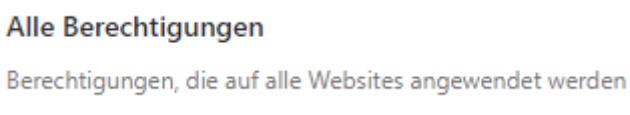

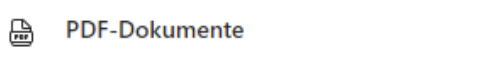

#### 1.4 Stellen Sie die Schaltfläche bei "PDF-Datei immer herunterladen" ein

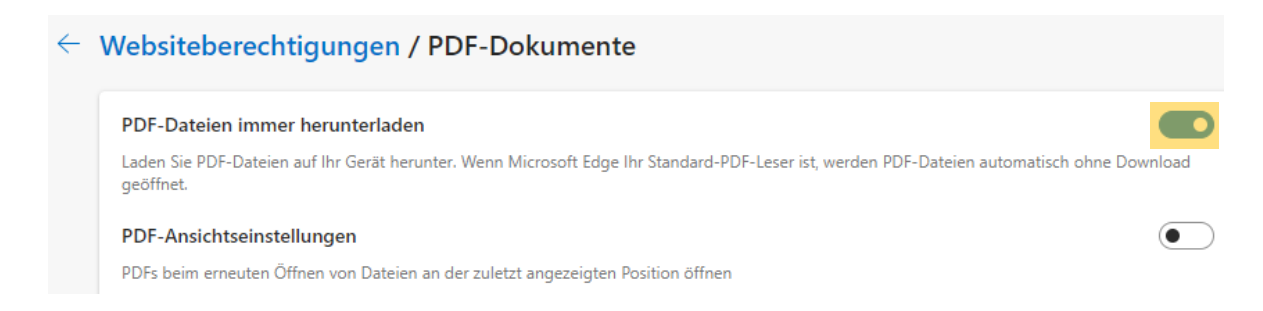

Nun öffnet sich Dokument immer im Adobe Reader.